# Install and configure hadoop on Mac

## **Configure ssh**

Enable remote login and add current user to allow list.

System Preferences -> Sharing -> Remote Login

| É                      | Finder           | File   | Edit | View        | Go | Window | Help |
|------------------------|------------------|--------|------|-------------|----|--------|------|
| Abou                   | it This Ma       | ic     |      |             |    |        |      |
| Syste                  | em Prefer        | ences. |      |             |    |        |      |
| App S                  | Store            |        | 6    | updates     |    |        |      |
| Rece                   | nt Items         |        |      | >           |    |        |      |
| Force                  | e Quit           |        |      | C # D       |    |        |      |
| Sleep<br>Resta<br>Shut | o<br>art<br>Down |        |      |             |    |        |      |
| Lock                   | Screen           |        |      | ^ # Q       |    |        |      |
| Log                    | Dut staso        | ph     |      | <del></del> |    |        |      |

| General                     | Desktop &<br>Screen Saver | Dock &<br>Menu Bar | Mission<br>Control | Siri        | Q<br>Spotlight  | Language<br>& Region  | Notifications<br>& Focus |
|-----------------------------|---------------------------|--------------------|--------------------|-------------|-----------------|-----------------------|--------------------------|
| (Q)<br>Internet<br>Accounts | Passwords                 | Users &<br>Groups  | Accessibility      | Screen Time | Extensions      | Security<br>& Privacy |                          |
| Software<br>Update          | Network                   | Bluetooth          | Sound              | Touch ID    | Keyboard        | Trackpad              | Mouse                    |
| Displays                    | Printers &<br>Scanners    | Battery            | Date & Time        | Sharing     | Time<br>Machine | Startup<br>Disk       |                          |
| Java                        |                           |                    |                    |             |                 |                       |                          |
|                             |                           |                    |                    |             |                 |                       |                          |

#### Add current user to allow access list

| ••• < > s                                                                                                    | Q Search                                                                                                    |                      |
|----------------------------------------------------------------------------------------------------|----------------------------------------------------------------------------------------------------|----------------------|
| Computer Name: Computers<br>stasophdet                                                                                                    | 的 MacBook Pro<br>on your local network can access your computer at:<br>MacBook-Pro.local                                                                                                    | Edit                 |
| On       Service         Screen Sharing         File Sharing         Media Sharing         Printer Sharing         Remote Login         Remote Management | <ul> <li>Remote Login: On</li> <li>To log in to this computer remotely, type "ssh state</li> <li>Allow full disk access for remote users</li> <li>Allow access for: All users</li> <li>Only these users:</li> </ul> | soph@10.248.138.47". |
| <ul> <li>Remote Apple Events</li> <li>Bluetooth Sharing</li> <li>Internet Sharing</li> <li>Content Caching</li> <li>AirPlay Receiver</li> </ul>           | Administrators                                                                                                    |                      |

```
ssh-keygen -t rsa
cat ~/.ssh/id_rsa.pub >> ~/.ssh/authorized_keys
```

#verify ssh
ssh localhost

## Install java

Confirm you have the correct version of java (version 8 or 11)

you can download java11 from the link below or install java 8 or java 11 on your own

jdk download link

https://aka.ms/download-jdk/microsoft-jdk-11.0.15-macOS-x64.tar.gz

unzip and install jdk

```
#unzip jdk
tar xvf microsoft-jdk-11.0.15-macOS-x64.tar.gz
#remove downloaded file
rm microsoft-jdk-11.0.15-macOS-x64.tar.gz
#make directories
sudo mkdir -p /Library/Java/JavaVirtualMachines
#move jdk to JavaVirtualMachines
sudo mv jdk-11.0.15+10 /Library/Java/JavaVirtualMachines
```

Open the file zshrc (bashrc if you use linux)

open -a TextEdit ~/.zshrc

Then add the following lines to the **end** of this file (Note that you can find java home path by using /usr/libexec/java\_home in terminal window):

export JAVA\_HOME=/Library/Java/JavaVirtualMachines/jdk-11.0.15+10/Contents/Home

Save the file, and then run the following command to take these configurations into effect:

source ~/.zshrc

## **Download and configure Hadoop**

1. Download Hadoop and Configure HADOOP\_HOME

```
mkdir ~/workdir
cd ~/workdir
#Download the Hadoop package, you can also use wget or other tools to download
the file
curl -0 https://dlcdn.apache.org/hadoop/common/hadoop-3.3.2/hadoop-3.3.2.tar.gz
#unpack the package
tar xvf hadoop-3.3.2.tar.gz
```

# 2. Configure HADOOP\_HOME

Open the file zshrc (bashrc if you use linux)

open -a TextEdit ~/.zshrc

Then add the following lines to the **end** of this file (Note that you can find java home path by using /usr/libexec/java\_home in terminal window):

export HADOOP\_HOME=~/workdir/hadoop-3.3.2
export HADOOP\_CONF\_DIR=\$HADOOP\_HOME/etc/hadoop
export PATH=\$HADOOP\_HOME/bin:\$HADOOP\_HOME/sbin:\$PATH
export JAVA\_HOME=/Library/Java/JavaVirtualMachines/jdk-11.0.15+10/Contents/Home

Save the file, and then run the following command to take these configurations into effect:

source ~/.zshrc

#### **3.Configure HDFS**

#### hadoop-env.sh

open the hadoop environment file, hadoop-env.sh, using text edit (or use vim, emacs or nano):

open -a TextEdit \$HADOOP\_CONF\_DIR/hadoop-env.sh

add the following to the end of this file

export JAVA\_HOME=/Library/Java/JavaVirtualMachines/jdk-11.0.15+10/Contents/Home

#### core-site.xml

open the HDFS core configuration file

open -a TextEdit \$HADOOP\_CONF\_DIR/core-site.xml

Note that it is in xml format, and every configuration should be put in between <configuration> and </configuration>. You need to add the following lines:

**Please change** username to your own username (You can use whoami or 1s /Users to check your username)

#### • hdfs-site.xml

Open hdfs-site.xml

open -a TextEdit \$HADOOP\_CONF\_DIR/hdfs-site.xm]

```
<property>
    <name>dfs.replication</name>
    <value>1</value>
</property>
    <name>dfs.namenode.name.dir</name>
    <value>file://${hadoop.tmp.dir}/dfs/name</value>
</property>
    <name>dfs.datanode.data.dir</name>
    <value>file://${hadoop.tmp.dir}/dfs/data</value>
</property>
```

#### mapred-site.xml

Open mapred-site.xml

open -a TextEdit \$HADOOP\_CONF\_DIR/mapred-site.xml

```
<property>
<name>mapreduce.map.env</name>
<value>HADOOP_MAPRED_HOME=$HADOOP_MAPRED_HOME</value>
</property>
<property>
<name>mapreduce.reduce.env</name>
<value>HADOOP_MAPRED_HOME=$HADOOP_MAPRED_HOME</value>
```

</property>

• yarn-site.xml

open -a TextEdit \$HADOOP\_CONF\_DIR/yarn-site.xm]

```
<property>
<property>
<name>yarn.nodemanager.aux-services</name>
<value>mapreduce_shuffle</value>
</property>
```

#### 4. Start HDFS

```
# Work in the Hadoop home folder
cd $HADOOP_HOME
#Format the NameNode
hdfs namenode -format
#Start HDFS
start-dfs.sh
#Use the command "jps" to see whether Hadoop has been started successfully. You
should see "SecondaryNameNode", "NameNode", "Jps" and "DataNode"
jps
```

You can browse the web interface for the information of NameNode and DataNode at: <u>http://loca</u><u>lhost:9870</u>.

#### 5. Start YARN

start-yarn.sh

Try jps again, you will see "NodeManager" and "ResourceManager", and these are the main daemons of YARN.

Browse the web interface (for supervision and debugging) for the ResourceManager at: <u>http://loca</u><u>lhost:8088/</u>.

### 6. Using HDFS and running MapReduce in the pseudo-distributed mode

**Please change** username to your own username (You can use whoami or 1s /Users to show your username)

```
hdfs dfs -mkdir -p /user/username
```

See the rest in file "Lab 1".